# Vorlesungsreihe "Resilienzen – Über den Umgang des Menschen mit Pandemien und anderen Katastrophen in der Geschichte"

#### Leitfaden für den Medien- und Dateiendownload

Dieser Leitfaden soll als umfangreiche Schritt-für-Schritt-Anleitung darstellen, wie Sie die Medien und Dateien der Vorlesungsreihe finden, aufrufen und herunterladen können. Er richtet sich in erster Linie an Nutzer mit Windows-Betriebssystem. Wenn Sie ein Gerät mit MacOS nutzen können Sie diese Anleitung trotzdem nutzen, allerdings weichen die Beschreibungen zu Download und Speicherort der heruntergeladenen Dateien leicht ab – Anmerkungen hierzu finden Sie am Ende dieses Leitfadens.

In einem ersten Abschnitt (I) zeigen wir Ihnen, wie Sie die von den Dozierenden zur Verfügung gestellten mp4-Dateien, das heißt Videodateien, auffinden und nutzen können.

In einem zweiten Abschnitt (II) folgt daraufhin eine Anleitung zu weiteren Dateien, wie Textdokumenten, und wie Sie auch diese herunterladen können.

Gegen Ende finden MacOS Nutzer Hinweise zu den abweichenden Abschnitten des Leitfadens (III).

### I. mp4-Dateien finden, nutzen und herunterladen

- Rufen Sie die studIP-Webseite (https://studip-ecampus.uni-goettingen.de) auf und melden Sie sich mit Ihrem Benutzernamen und Kennwort an.
- Wichtig: um auf die Medien der Vorlesung zugreifen zu können, müssen Sie in die Veranstaltung als Teilnehmer\*in eingetragen sein. Bitte stellen Sie sicher, dass Sie in der Vorlesung eingetragen sind. Sollten Sie noch nicht in der Vorlesung eingetragen sein, müssen Sie dies zunächst tun. Fahren Sie anschließend fort.
- 3. Klicken Sie im Menüreiter auf Veranstaltungen:

| GEORG-AUGUST-UN<br>ÖTTINGEN                                                   | NIVERSITÄT Menso                                                                                                    | nglish Was suchen Sie? Q 🎦 🗸                                               |
|-------------------------------------------------------------------------------|----------------------------------------------------------------------------------------------------|----------------------------------------------------------------------------|
| Neranstationgen →                                                             | 🛚 歯 🔍 💥 🖓 📼                                                                                                    |                                                                            |
| Lenn Veranstaltungen & E                                                      | Einrichtungen                                                                                                    | 0                                                                          |
| Startseite                                                                    |                                                                                                    |                                                                            |
|                                                                               | Ankündigungen                                                                                                    | Schnellzugriff                                                             |
|                                                                               | > P Zu den Nutzungsbedingungen         Dirk Lanwert, Systemadmin   18.04.2020   11760                                                        | Meine Veranstaltungen                                                      |
| Sprungmarken                                                                  | ►> Sesondere Veranstaltungshinweise / Programme Admin Stud.IP 24.05.2017 331053                                                              | Veranstaltung hinzufügen / Studiengruppe anlegen                           |
| Mein Stundenplan<br>Ankündigungen<br>FAQ<br>Schnellzugriff                    | ➤ P Medienserver-Wartungsunterbrechung am Mittwoch,<br>den 22.04.2020 zwischen 17 und 18 Uhr Christian Fliegner, Systemadmin 21.04.2020 4609 | Nachrichten<br>Posteingang / Gesendet                                      |
| Aktionen                                                                      | > Aktuelle Stellenausschreibungen im April         Christian Fliegner, Systemadmin         01.08.2016         850136                         | Community<br>Wer ist online? / Meine Kontakte / Studiengruppen / Rangliste |
| <ul> <li>+ Widgets hinzufügen</li> <li>✓ Standard wiederherstellen</li> </ul> | ▶ ₱ Die Zentrale Lehrveranstaltungsevaluation im SoSe 2020 wird ausgesetzt         Christian Fliegner, Systemadmin   02.04.2020   7757       | Mein Profil<br>Einstellungen / Terminvergabe                               |
|                                                                               | Vielfach gestellte Fragen                                                                                                    | Mein Planer<br>Terminkalender / Stundenplan                                |
|                                                                               | > ? Freie und kostenlose Selbstlernkurse für Studierende                                                                                     | Suchen                                                                     |
|                                                                               | > ? Registrieren ohne Studentische Nutzerkennung                                                                                             | Veranstaltungssuche / Ressourcen suchen                                    |
|                                                                               | > ? Modalitäten bzgl. der Anmeldung zu Veranstaltungen in Stud.IP                                                                            | Tools<br>Ankündigungen / Umfragen und Tests / Evaluationen / Literatur     |
| ttps://studip.uni-goettingen.de/dispatch.php/m                                | ny_courses                                                                                                    | / Lernmodule / Export                                                      |

4. Bei Ihnen öffnet sich nun die Übersicht über Ihre Veranstaltungen. Klicken Sie auf die Vorlesungsreihe **Resilienzen**:

|                                                                                 | ERSITĂT 📑 Mensa                     |                                       |                                        | English | Was suchen Sie? | Q |        |
|---------------------------------------------------------------------------------|-------------------------------------|---------------------------------------|----------------------------------------|---------|-----------------|---|--------|
| ♦ 9 🗠 📸<br>Veranstaltungen                                                      | 日國 🤉 🕺                              |                                       |                                        |         |                 | S | TUD.IP |
| Meine Veranstaltungen Meine Einrichtur                                          | ngen                                |                                       |                                        |         |                 |   | 0      |
| Meine Veranstaltungen                                                           |                                     |                                       |                                        |         |                 |   |        |
|                                                                                 | SoSe 2020                           |                                       |                                        |         |                 |   |        |
|                                                                                 | Name                                |                                       |                                        | Inhalt  |                 |   |        |
| Altuelle Veranstaltungen                                                        | 0                                   |                                       |                                        |         | <u> </u>        |   | []>    |
| Archivierte Veranstaltungen                                                     | 0                                   |                                       |                                        |         |                 |   | []>    |
| e                                                                               |                                     |                                       |                                        |         |                 |   |        |
| Semesterniter                                                                   |                                     |                                       |                                        |         |                 |   |        |
| Alle Semester                                                                   |                                     |                                       |                                        |         |                 |   |        |
| Aktionen                                                                        |                                     |                                       |                                        |         |                 |   |        |
| ✓ Alles als gelesen markieren                                                   | $\odot$                             |                                       |                                        |         |                 |   |        |
| <ul> <li>Farbgruppierung ändern</li> <li>Renasbrichtigungen annassen</li> </ul> |                                     |                                       |                                        |         |                 |   | <[]>   |
| <ul> <li>Veranstaltung hinzufügen</li> </ul>                                    | Resilienzen – Über den              | Umgang des Menschen mit Pandemien und | anderen Katastrophen in der Geschichte | 1 99    | D d d           |   |        |
| Studiengruppe anlegen                                                           | 6                                   |                                       |                                        |         |                 |   |        |
| Ansichten                                                                       |                                     |                                       |                                        |         |                 |   |        |
| Standard                                                                        |                                     |                                       |                                        |         |                 |   |        |
| Studienbereich                                                                  |                                     |                                       |                                        |         |                 |   |        |
| https://studip.uni-goettingen.de/seminar_main.php                               | auswahl=73e8dddffd759b722782c2cf4d- | 16fa90                                |                                        |         |                 |   | ~      |

 Sie sehen nun die Kurzinfo-Übersicht der Veranstaltung. Klicken Sie im Menüband der Veranstaltung auf die Abteilung Medien:

|                                          |                                                                                                    | English Was suchen Sie? 🔍 🔍 🎦 🗸                                                                    |
|------------------------------------------|----------------------------------------------------------------------------------------------------|----------------------------------------------------------------------------------------------------|
| ♦ 9 🗠 🚜 K                                | 3 🛱 🔍 🗶 🖓 🛄                                                                                                    |                                                                                                    |
| Übersicht Verwaltung Forum Teilnehme     | nde Dateien Ablaufplan Literatur Wiki Medien Meh                                                                 | 0                                                                                                  |
| Vorlesung: Resilienzen – Über de         | en Umgang des Menschen mit Pandennen und anderen Katastropher                                                    | ו in der Geschichte - Kurzinfo                                                                     |
|                                          | Grunddaten                                                                                                    |                                                                                                    |
|                                          | Zeit / Veranstaltungsort<br>Termine am Mittwoch. 22.04.20, Mittwoch. 29.04.20, Mittwoch. 06.0550, Mittwoch. 13.0 | 15.20, Freitag. 15.05.20, Mittwoch. 20.05.20, Mittwoch (mehr)                                      |
| Kurzinfo<br>Details                      | Mi , 29.04.2020 18:00 - 19:00                                                                                    |                                                                                                    |
|                                          | DozentInnen<br>Petersen, N., Gecser, O., de Vries, M., Wezel, K., Klay, F., Sachsenmaier, D., Knäble, P., So     | anbacher, A., Lindner, M., Nesselrath, H., Ahuia, R., Bergemann, J., Schumann, D., Reitemeier, A., |
| Teilen                                   | Berghoff, H., Rexroth, F., Hölzl, R.                                                                             |                                                                                                    |
| •• Link zu dieser Veranstaltung kopieren |                                                                                                    | + 3                                                                                                |
| UniVZ                                    | Aukunuigungen                                                                                                    |                                                                                                    |
| UniVZ                                    | > 🖻 Termine, Dozenten, Themen                                                                                    | Katrin Wagener, Admin   22.04.2020   346 📴 💼                                                       |
|                                          | 凿 Termine für die Zeit vom 23. April 2020 bis zum 07. Mai 2020                                                   | ₽                                                                                                  |
|                                          | > (2) Mi., 29.04.2020, 18:00 - 19:00, Rexroth: Die Große Pest 1348                                               |                                                                                                    |
|                                          | > (2) Mi., 06.05.2020, 18:00 - 19:00, Petersen: Die große Mandränke 1362                                         |                                                                                                    |
|                                          | 🖬 Evaluationen                                                                                                   | B                                                                                                  |

6. Nun erhalten Sie eine Übersicht über alle mp4-Medien, die bisher von den Dozierenden zur Verfügung gestellt wurden. Die einzelnen Dateien werden nummeriert, um Ihnen einen Überblick zu verschaffen, welche Datei die neueste ist. Außerdem können Sie hier sehen, wie lang die einzelnen Videos sind:

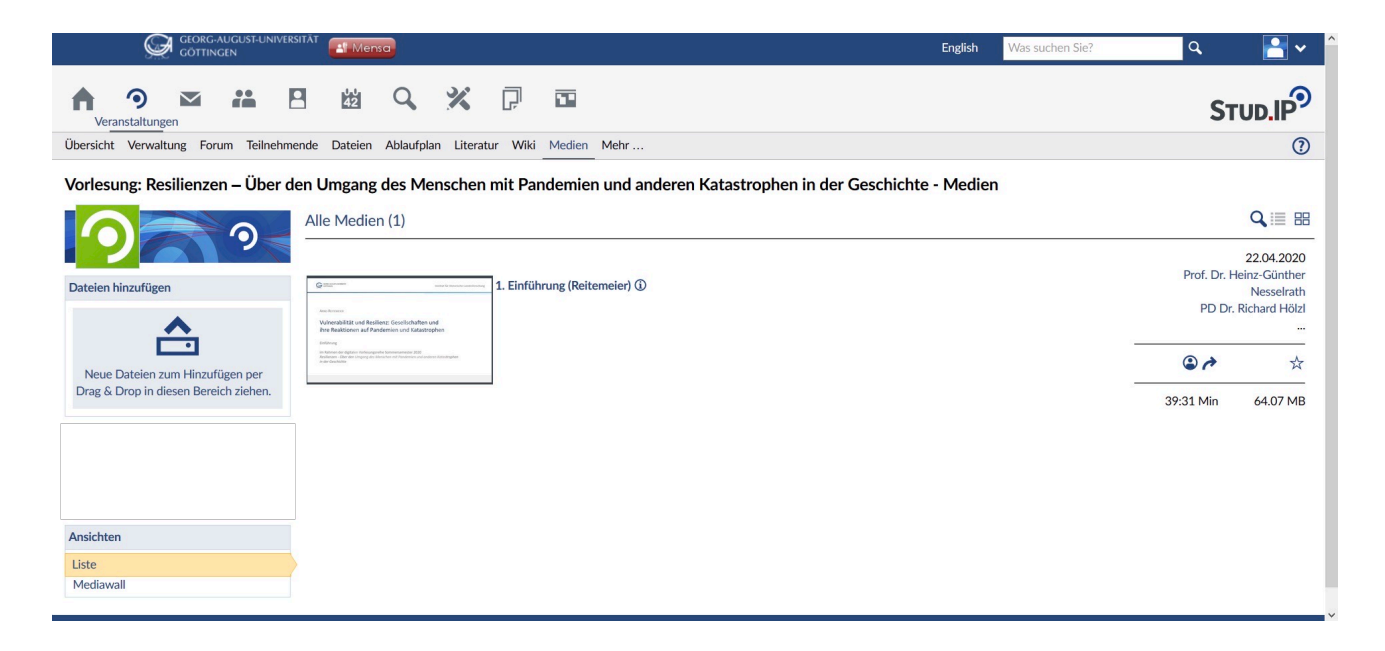

7. Wenn Sie Ihre Maus über das Vorschaubild der Datei bewegen, können Sie ein Playsymbol
 (▶) sehen. Klicken Sie darauf, damit Sie in die Videoplayer-Ansicht gelangen können.

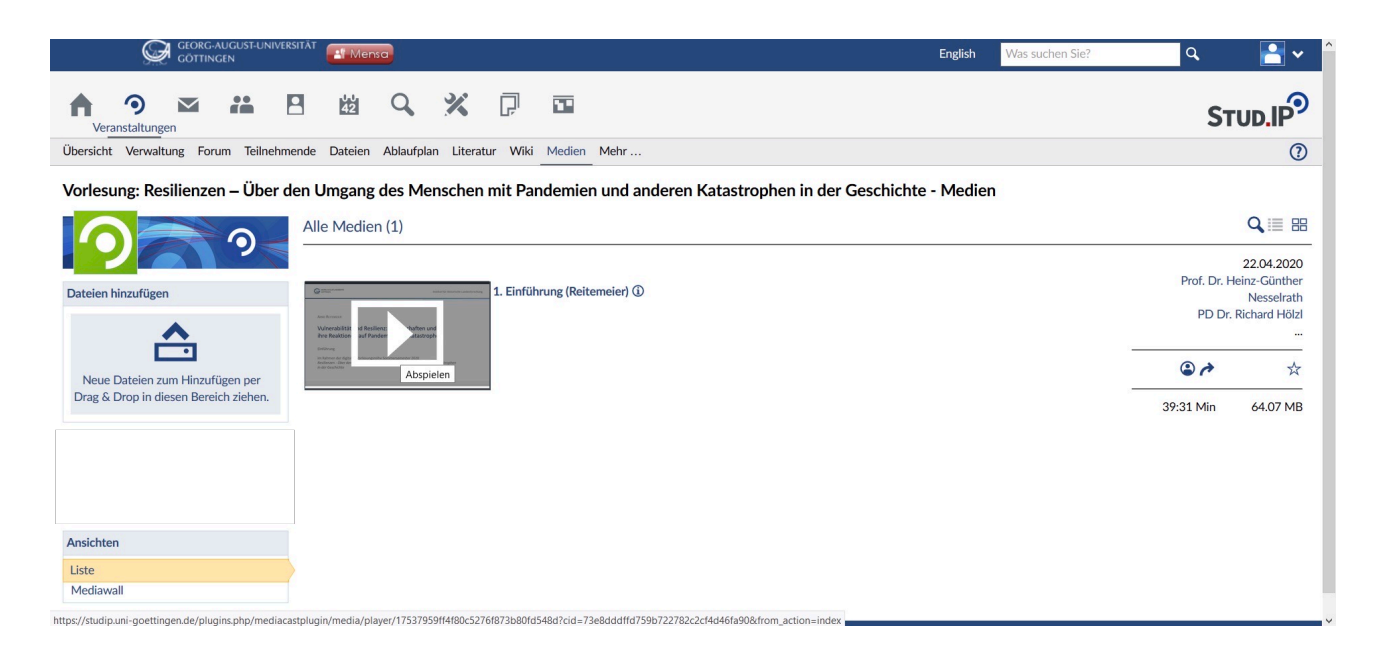

 Sie befinden sich nun in der Videoplayer-Ansicht. Von hier aus können Sie das Video direkt ansehen oder es herunterladen. Falls Sie es herunterladen möchten, fahren Sie bitte mit Schritt 11 fort. Falls Sie das Video direkt ansehen möchten, ohne es herunterzuladen, fahren Sie weiter fort bis Punkt 10 und ignorieren die Schritte 11-14.

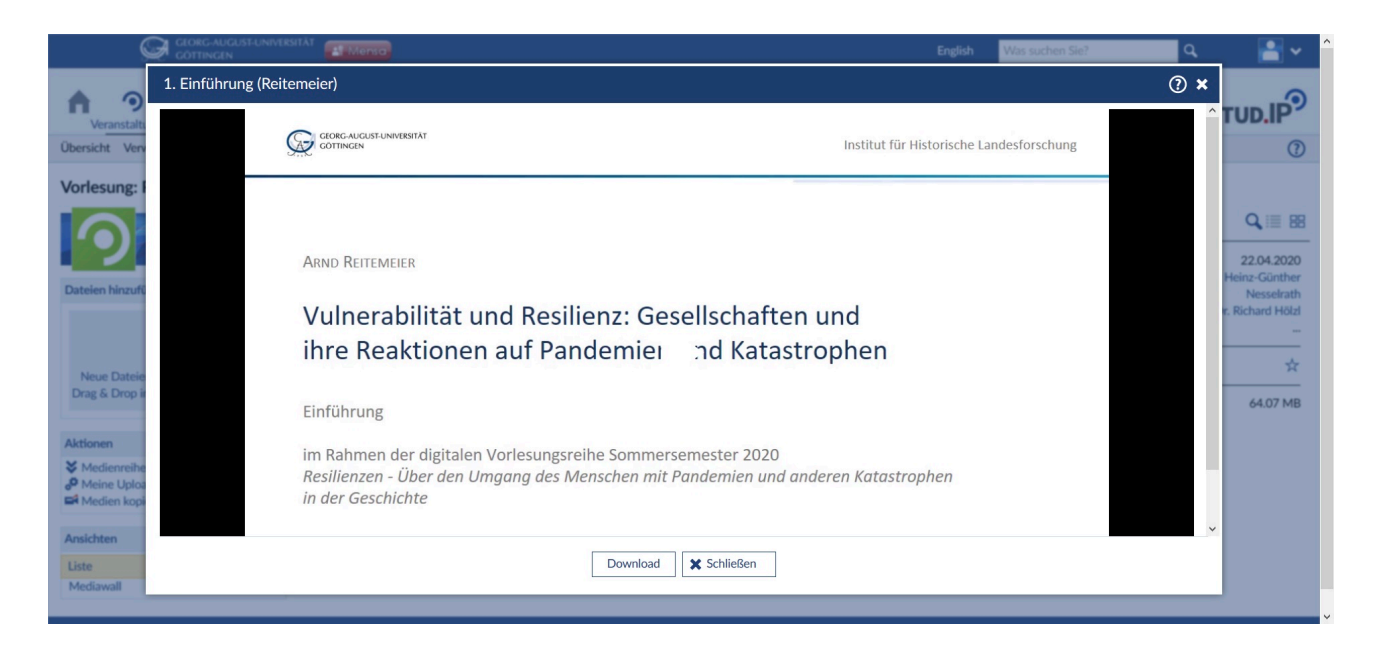

9. Um das Video zu starten, klicken Sie einfach auf das Bild.

10. Das Video startet nun. Je nach der Geschwindigkeit Ihres Internets sowie der Erreichbarkeit des Servers kann dies eventuell ein paar Sekunden dauern. Ebenfalls ist es möglich, dass die Tonqualität zunächst etwas minderwertiger ist, allerdings wird sich dies schnell einpendeln. In der Mediaplayer-Ansicht haben Sie die Möglichkeit, das Video zu pausieren, die Lautstärke einzustellen, vor- oder zurückzuspulen, die Videoqualität einzustellen oder das Video im Vollbild anzusehen:

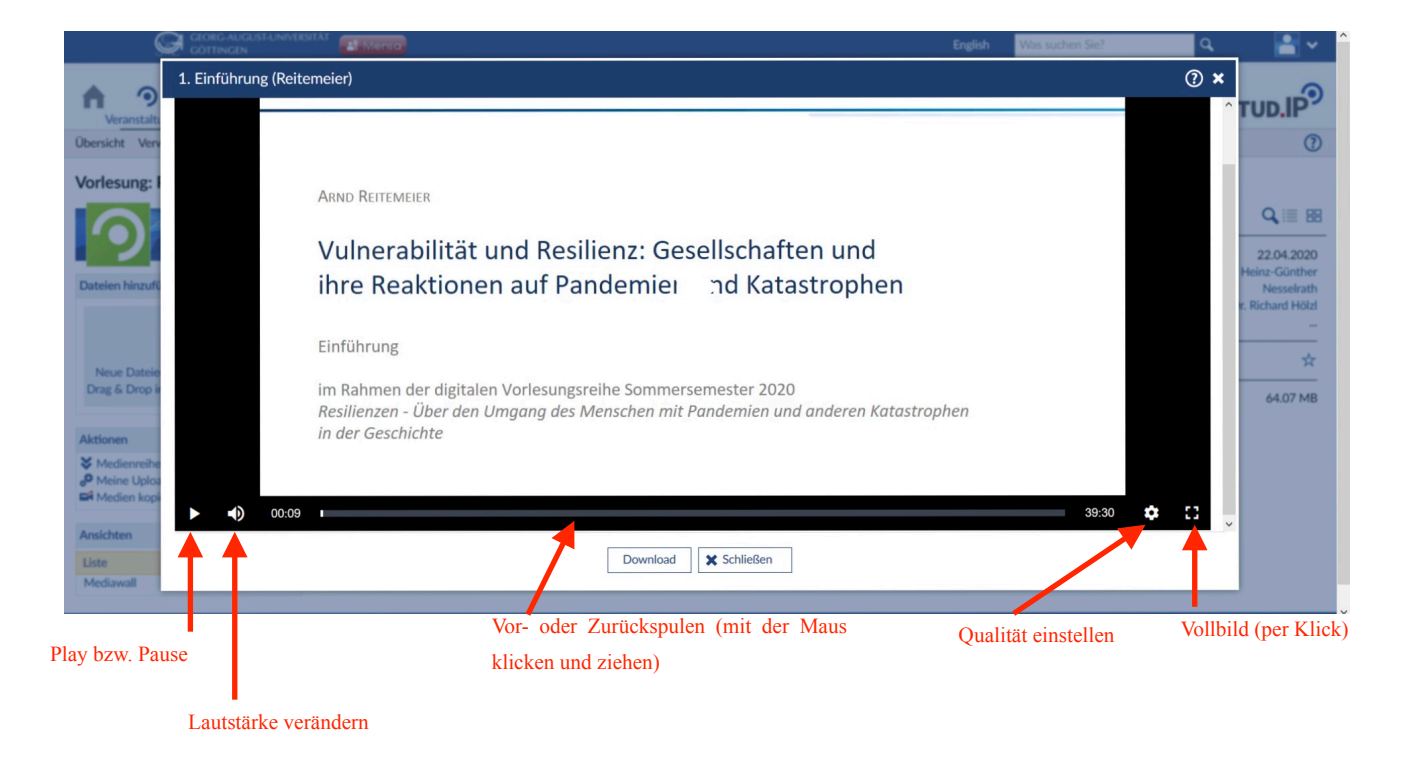

11. Falls Sie sich dazu entschieden haben, die Videodatei herunterzuladen, klicken Sie bitte auf die Schaltfläche **Download** unter dem Videoplayer. Scrollen Sie etwas herunter und wählen Sie die Qualität aus, in der Sie das Video herunterladen möchten. Klicken Sie darauf:

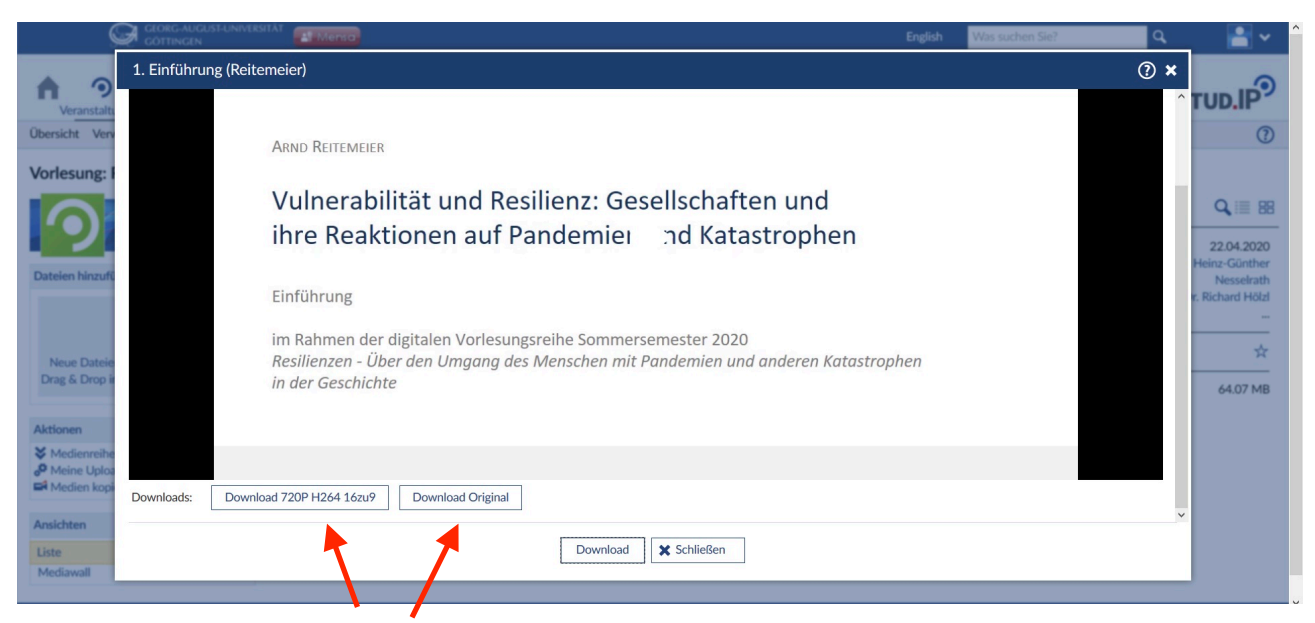

Wir empfehlen, das Original herunterzuladen.

12. Bei Ihnen sollte sich nun eine neue Seite öffnen, auch dies kann etwas Zeit in Anspruch nehmen. Zunächst sehen Sie das Video erneut in einer Videoplayer-Ansicht:

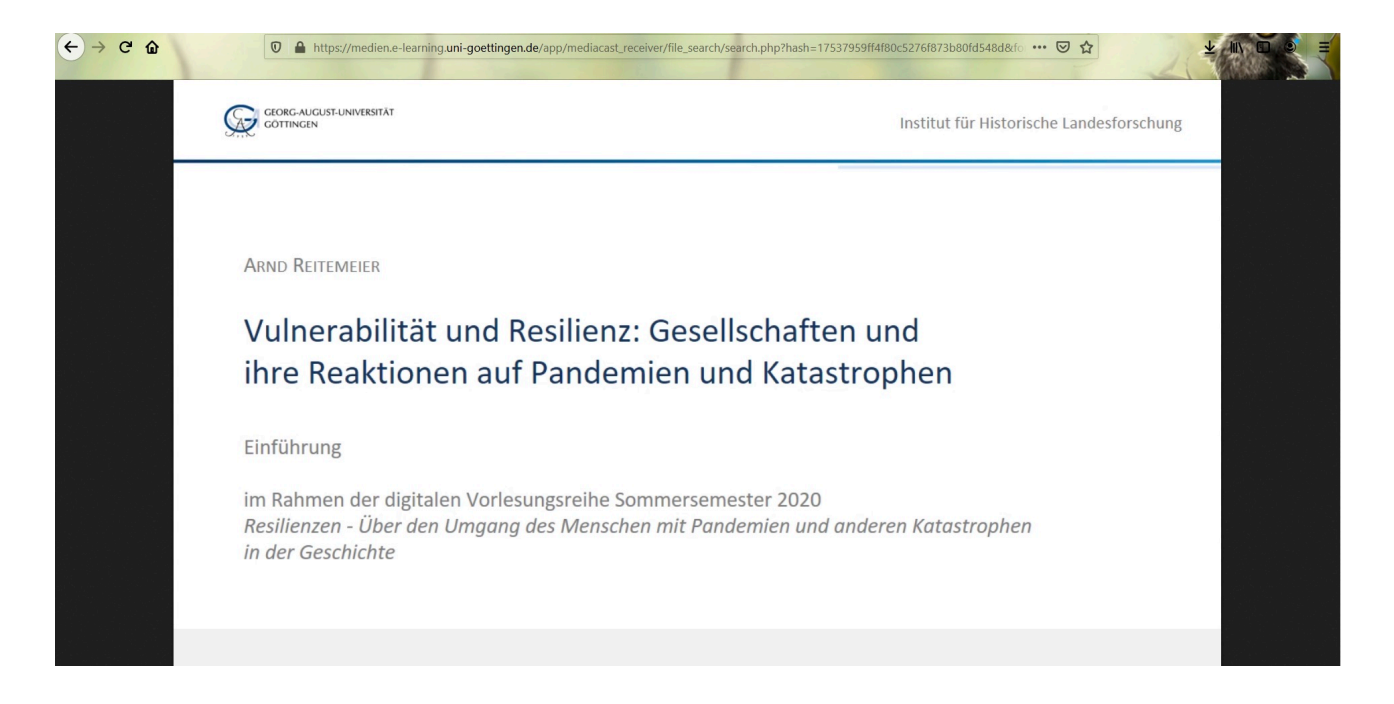

13. Rechtsklicken Sie auf den Bildschirm und wählen Sie die Schaltfläche Video speichern unter... aus:

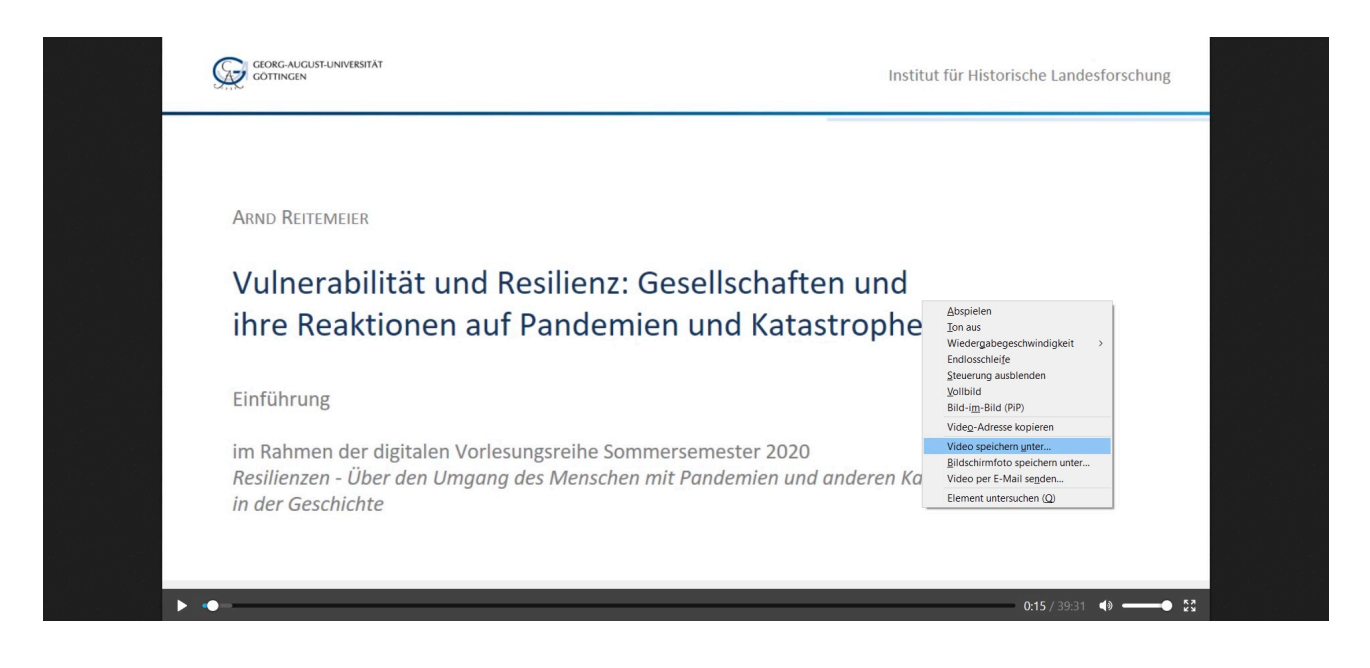

14. Wählen Sie nun im auftauchenden Fenster aus, wo Sie Ihr Video speichern möchten (im Beispiel hier wurde der Desktop ausgewählt). Wenn Sie möchten, können Sie die Datei auch noch umbenennen, um sie später leichter wiederzufinden. Klicken Sie auf speichern. Die mp4-Datei ist nun auf Ihrem Rechner gespeichert und kann jederzeit wieder von Ihnen eingesehen werden. Bitte beachten Sie, dass der Download aufgrund der recht großen Datenmenge einige Zeit in Anspruch nehmen kann!:

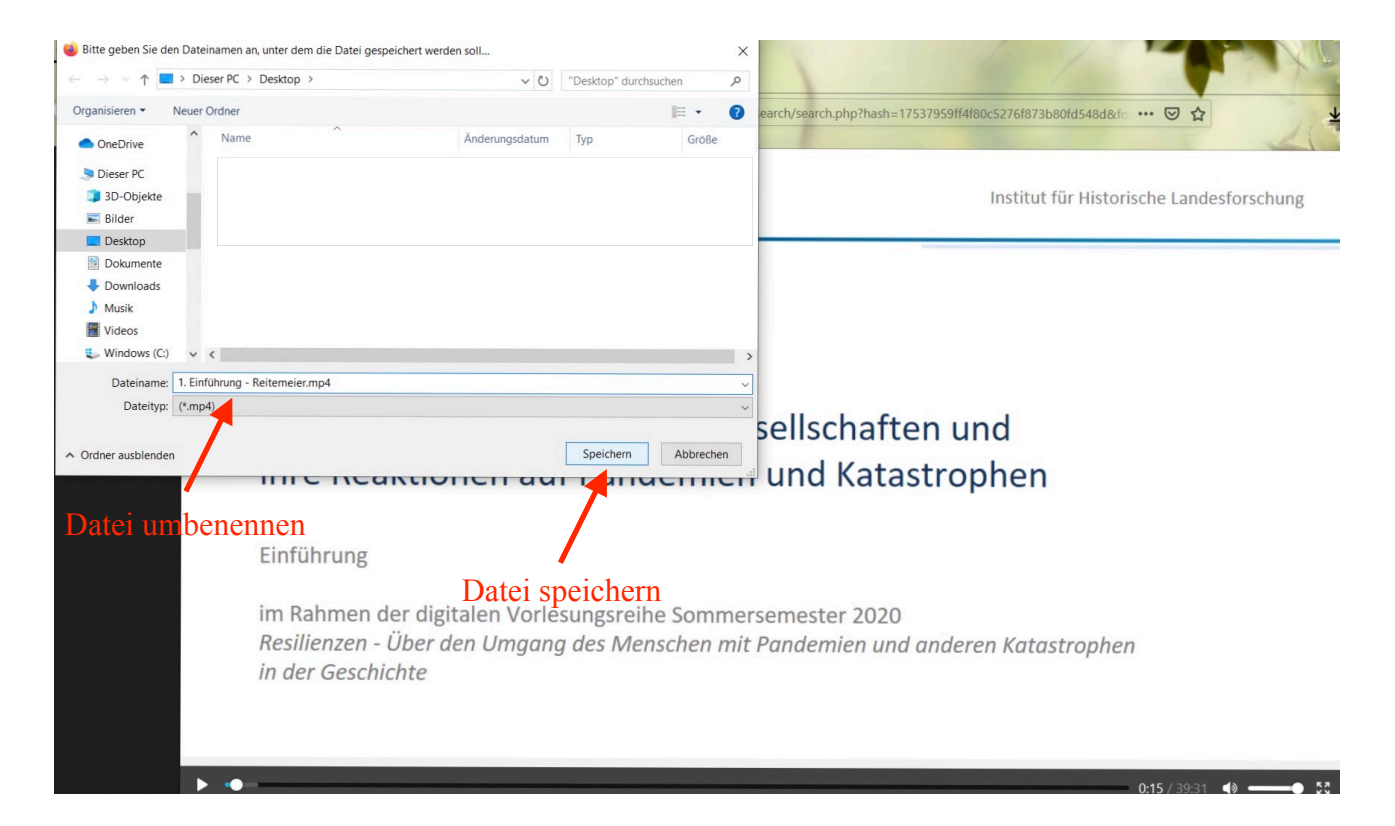

### II. Weitere Dateien finden, nutzen und herunterladen

- Rufen Sie die studIP-Webseite (https://studip-ecampus.uni-goettingen.de) auf und melden Sie sich mit Ihrem Benutzernamen und Kennwort an.
- 2. Wichtig: um auf die Medien der Vorlesung zugreifen zu können, müssen Sie in die Veranstaltung als Teilnehmer\*in eingetragen sein. Bitte stellen Sie sicher, dass Sie in der Vorlesung eingetragen sind. Sollten Sie noch nicht in der Vorlesung eingetragen sein, müssen Sie dies zunächst tun. Fahren Sie anschließend fort.
- 3. Klicken Sie im Menüreiter auf Veranstaltungen:

|                                                                               | NIVERSITÄT EMMERSO                                                                                                    | nglish Was suchen Sie? Q 💽                                             |
|-------------------------------------------------------------------------------|----------------------------------------------------------------------------------------------------|------------------------------------------------------------------------|
| Veranstaltungen                                                               | B 🖄 Q 💥 🖓 🖬                                                                                                    |                                                                        |
| vine Veranstaltungen & E                                                      | Einrichtungen                                                                                                    | ()                                                                     |
| Startseite                                                                    |                                                                                                    |                                                                        |
|                                                                               | Ankündigungen                                                                                                    | Schnellzugriff                                                         |
|                                                                               | > F7 Zu den Nutzungsbedingungen         Dirk Lanwert, Systemadmin         18.04.2020         11760                                              | Meine Veranstaltungen                                                  |
| Sprungmarken                                                                  | Sesondere Veranstaltungshinweise / Programme Admin Stud.IP 24.05.2017 331053                                                                    | Veranstaltung hinzufugen / Studiengruppe anlegen                       |
| Mein Stundenplan<br>Ankündigungen<br>FAQ<br>Schnellzugriff                    | ► ► Medienserver-Wartungsunterbrechung am Mittwoch,<br>den 22.04.2020 zwischen 17 und 18 Uhr<br>Christian Fliegner, Systemadmin 21.04.2020 4609 | Nachrichten<br>Posteingang / Gesendet                                  |
| Aktionen                                                                      | > P         Aktuelle Stellenausschreibungen im April         Christian Fliegner, Systemadmin         01.08.2016         850136                  | Wer ist online? / Meine Kontakte / Studiengruppen / Rangliste          |
| <ul> <li>+ Widgets hinzufügen</li> <li>✓ Standard wiederherstellen</li> </ul> | ► Die Zentrale Lehrveranstaltungsevaluation im SoSe Christian Fliegner, Systemadmin   02.04.2020   7757                                         | Mein Profil<br>Einstellungen / Terminvergabe                           |
|                                                                               | Vielfach gestellte Fragen                                                                                                    | Mein Planer<br>Terminkalender / Stundenplan                            |
|                                                                               | > ? Freie und kostenlose Selbstlernkurse für Studierende                                                                                        | Suchen                                                                 |
|                                                                               | > ? Registrieren ohne Studentische Nutzerkennung                                                                                                | Veranstaltungssuche / Ressourcen suchen                                |
|                                                                               | > ? Modalitäten bzgl. der Anmeldung zu Veranstaltungen in Stud.IP                                                                               | Tools<br>Ankündigungen / Umfragen und Tests / Evaluationen / Literatur |
| ttps://studip.uni-goettingen.de/dispatch.php/n                                | ny_courses                                                                                                    | / Lernmodule / Export                                                  |

 Bei Ihnen öffnet sich nun die Übersicht über Ihre Veranstaltungen. Klicken Sie auf die Vorlesungsreihe Resilienzen:

|                                                                                 | versitāt 📑 Mensa   |                       |                                           |                      | English | Was suchen Sie?                       | ٩                                         | <b>*</b> |
|---------------------------------------------------------------------------------|--------------------|-----------------------|-------------------------------------------|----------------------|---------|---------------------------------------|-------------------------------------------|----------|
| ♦ ♥ ► ★                                                                         | <b>日 幽 Q</b>       | × 🖓 🖬                 | 1                                         |                      |         |                                       |                                           |          |
| Meine Veranstaltungen Meine Einrichtu                                           | ingen              |                       |                                           |                      |         |                                       |                                           | ?        |
| Meine Veranstaltungen                                                           |                    |                       |                                           |                      |         |                                       |                                           |          |
|                                                                                 | SoSe 2020          |                       |                                           |                      |         |                                       |                                           |          |
|                                                                                 | Name               |                       |                                           |                      | Inhalt  |                                       |                                           |          |
| Alabara B. Managara Indiana ang                                                 | 0                  |                       |                                           |                      |         | · · · · · · · · · · · · · · · · · · · | 1. 19 19 19 19 19 19 19 19 19 19 19 19 19 | []>      |
| Archivierte Veranstaltungen                                                     | 0                  |                       |                                           |                      |         |                                       |                                           | (])>     |
|                                                                                 |                    |                       |                                           |                      |         |                                       |                                           |          |
| Semesterfilter                                                                  |                    |                       |                                           |                      |         |                                       |                                           |          |
| Alle Semester                                                                   | -                  |                       |                                           |                      |         |                                       |                                           | < ]      |
| ALIC                                                                            | $\odot$            | <b>1</b>              |                                           |                      |         |                                       |                                           | []>      |
| Aktionen                                                                        |                    |                       |                                           |                      |         |                                       |                                           |          |
| <ul> <li>Alles als gelesen markieren</li> <li>Farbgruppierung ändern</li> </ul> |                    |                       |                                           |                      |         |                                       |                                           |          |
| Benachrichtigungen anpassen                                                     | Destilances Ober   | d                     | and and and and and and the Katastanak    | an in des Cambinha   |         |                                       |                                           | -        |
| S Neue Studiengruppe anlegen                                                    | Resilienzen – Ober | den Omgang des Menscr | ien mit Pandemien und anderen Katastrophi | en in der Geschichte |         |                                       |                                           |          |
|                                                                                 |                    |                       |                                           |                      |         |                                       |                                           | <[]      |
| Ansichten                                                                       |                    |                       |                                           |                      |         |                                       |                                           | <[]>     |
| Standard                                                                        |                    |                       |                                           |                      |         |                                       |                                           |          |
| Studienbereich                                                                  |                    |                       |                                           |                      |         |                                       |                                           |          |

 Sie sehen nun die Kurzinfo-Übersicht der Veranstaltung. Klicken Sie im Menüband der Veranstaltung auf die Abteilung Dateien:

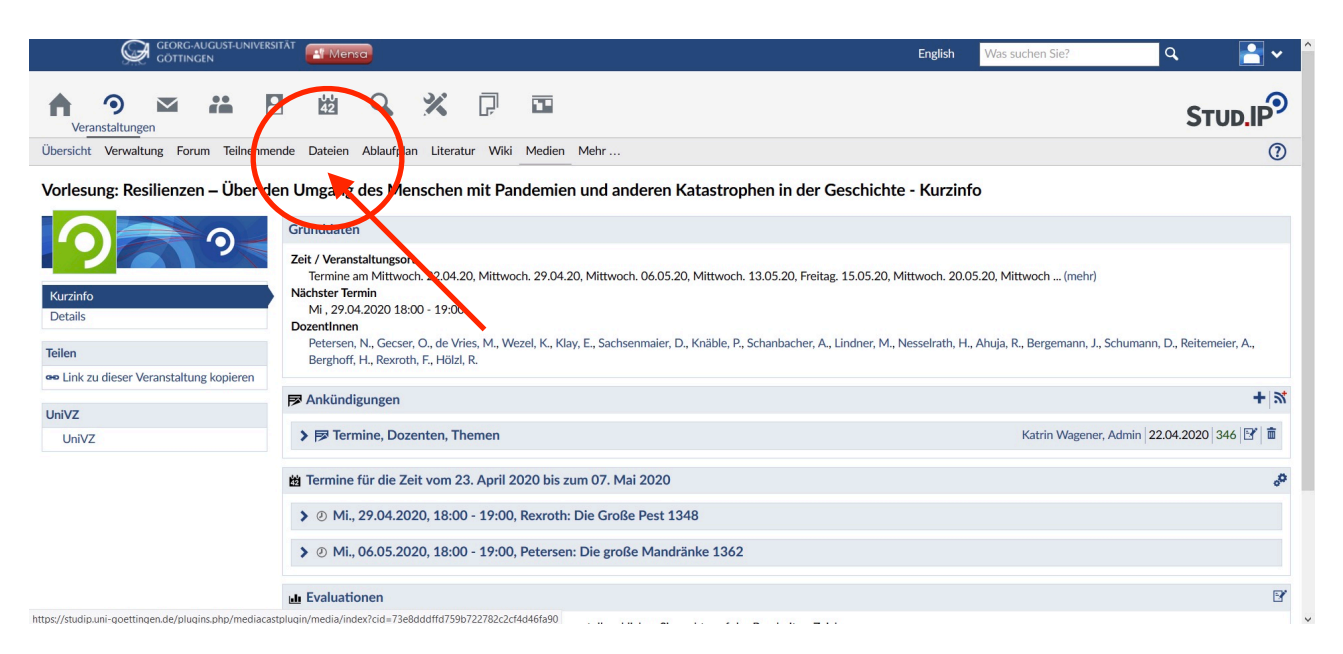

 Nun erhalten Sie eine Übersicht über alle Dateien, die bisher von den Dozierenden zur Verfügung gestellt wurden. Diese ergänzen die mp4-Dateien, auf die Sie über Medien zugreifen können (s.o.).

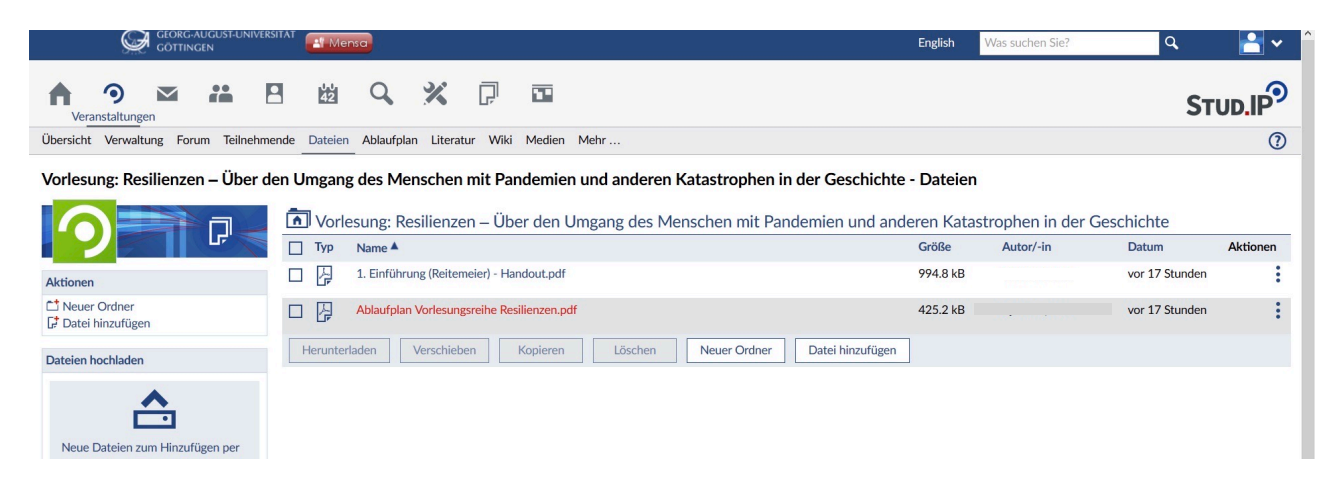

 Klicken Sie auf die Datei, die Sie herunterladen und speichern möchten. Nun sollte folgendes Fenster erscheinen. Klicken Sie zum Download der Datei auf Herunterladen:

|                                                                                     | iversität                                     | English                                                                            | Was suchen Sie?    | ٩                   | <b>*</b>    |
|-------------------------------------------------------------------------------------|-----------------------------------------------|------------------------------------------------------------------------------------|--------------------|---------------------|-------------|
| theranstaltungen →                                                                  |                                               |                                                                                    |                    | Sτ                  |             |
| Übersicht Verwaltung Forum Tei                                                      | Ablaufplan Vorlesungsreihe Resilienzen.pdf    |                                                                                    | ? ×                |                     | 0           |
| Vorlesung: Resilienzen – Üt                                                         | Pfad<br>Vorlesu<br>Geschic                    | ng: Resilienzen – Über den Umgang des Menschen mit Pandemien und anderen Ka<br>hte | Atastrophen in der | Geschichte<br>Datum | Aktionen    |
| Aktionen                                                                            | Beschr<br>Keine B                             | eibung<br>eschreibung vorhanden.                                                   |                    | vor 17 Stunden      | :           |
| Neuer Ordner  Datei hinzufügen                                                      | Ablaufplan Vorlesungsreihe<br>Resilienzen ndf |                                                                                    |                    | vor 17 Stunden      | :           |
| Dateien hochladen                                                                   | Größe 425.2 kB                                |                                                                                    |                    |                     |             |
| <u>A</u>                                                                            | Downloads 154                                 |                                                                                    |                    |                     |             |
|                                                                                     | Erstellt 22.04.2020 17:52                     |                                                                                    |                    |                     |             |
| Neue Dateien zum Hinzufügen per<br>Drag & Drop in diesen Bereich ziehe<br>Ansichten | Geändert 22.04.2020.17:52                     | tei Bearbeiten 🔀 Herunterladen 🔀 Schließen                                         | ~                  |                     |             |
| Ordneransicht<br>Alle Dateien                                                       |                                               |                                                                                    |                    |                     |             |
| Sie sind angemeldet als lara.quittkat (tut                                          | r)   23.04.2020, 11:48:55                     |                                                                                    | Sitemap            | Stud.IP Impressum   | Datenschutz |

8. Klicken Sie auf **OK**. Damit wird die Datei automatisch im Ordner **Downloads** auf Ihrem PC abgelegt.

|                                            |                                                                                                    |                                                                                                    | English Was suchen Sie?               | ٩                      | <b>*</b> *   |
|--------------------------------------------|----------------------------------------------------------------------------------------------------|----------------------------------------------------------------------------------------------------|---------------------------------------|------------------------|--------------|
| theranstaltungen → →                       | B & Q X P                                                                                          |                                                                                                    |                                       | STU                    | o.IP         |
| Übersicht Verwaltung Forum Tei             | Ablaufplan Vorlesungsreihe Resilier <sup>Offn</sup>                                                | en von Ablaufplan_Vorlesungsreihe_Resilienzen.pdf X                                                                                                 | () ×                                  |                        | (?)          |
| Vorlesung: Resilienzen – Üt                | Sie                                                                                                | möchten folgende Datei öffnen:<br>Dataufplan_Vorlesungsreihe_Resilienzen.pdf<br>Vom Typ: PDF-Datei (425 K8)<br>Vom: https://ulidu.uui-ocettingen.de | emien und anderen Katastrophen in der | Geschichte             |              |
|                                            |                                                                                                    | mpsyloadipoli gottingende                                                                                                    |                                       | Datum A                | ktionen      |
| Aktionen                                   |                                                                                                    | e soll Firefox mit dieser Datei verfahren?                                                                                                    |                                       | vor 17 Stunden         | ÷            |
| Neuer Ordner     Jatei hinzufügen          | Ablaufplan Vorlesungsreihe                                                                         | Datei speichern     Für Dateien dieses Typs immer diese Aktion ausführen                                                                            |                                       | vor 17 Stunden         | :            |
| Dateien hochladen                          | Resilienzen.pdf                                                                                    | OK Abbrechen                                                                                                    |                                       |                        |              |
| •                                          | Größe 425.2 kB                                                                                     |                                                                                                    | J                                     |                        |              |
| i i i i i i i i i i i i i i i i i i i      | Downloads 154                                                                                      |                                                                                                    |                                       |                        |              |
| Neue Dateien zum Hinzufügen per            | Geändert 22.04.2020 17:52                                                                          |                                                                                                    | ~                                     |                        |              |
| Drag & Drop in diesen Bereich ziehe        | Vorheri</td <td>ge Datei Bearbeiten 🞽 Herunterladen 🗶 Schlick</td> <td>en</td> <td></td> <td></td> | ge Datei Bearbeiten 🞽 Herunterladen 🗶 Schlick                                                                                                    | en                                    |                        |              |
| Ansichten                                  |                                                                                                    |                                                                                                    |                                       |                        |              |
| Ordneransicht<br>Alle Dateien              |                                                                                                    |                                                                                                    |                                       |                        |              |
| Sie sind angemeldet als lara quittkat (tut | or)   23.04.2020. 11:48:55                                                                         |                                                                                                    | Sitem                                 | ap Stud.IP Impressum D | atenschutz 🗸 |

9. Um nun auf die heruntergeladene Datei zugreifen zu können, klicken Sie auf das Downloadsymbol Ihres Browsers (im hier beispielhaft verwendeten Browser Firefox oben rechts, bei Chrome erscheinen die Dateien unten links) und wählen Sie die heruntergeladene Datei aus, indem Sie darauf klicken:

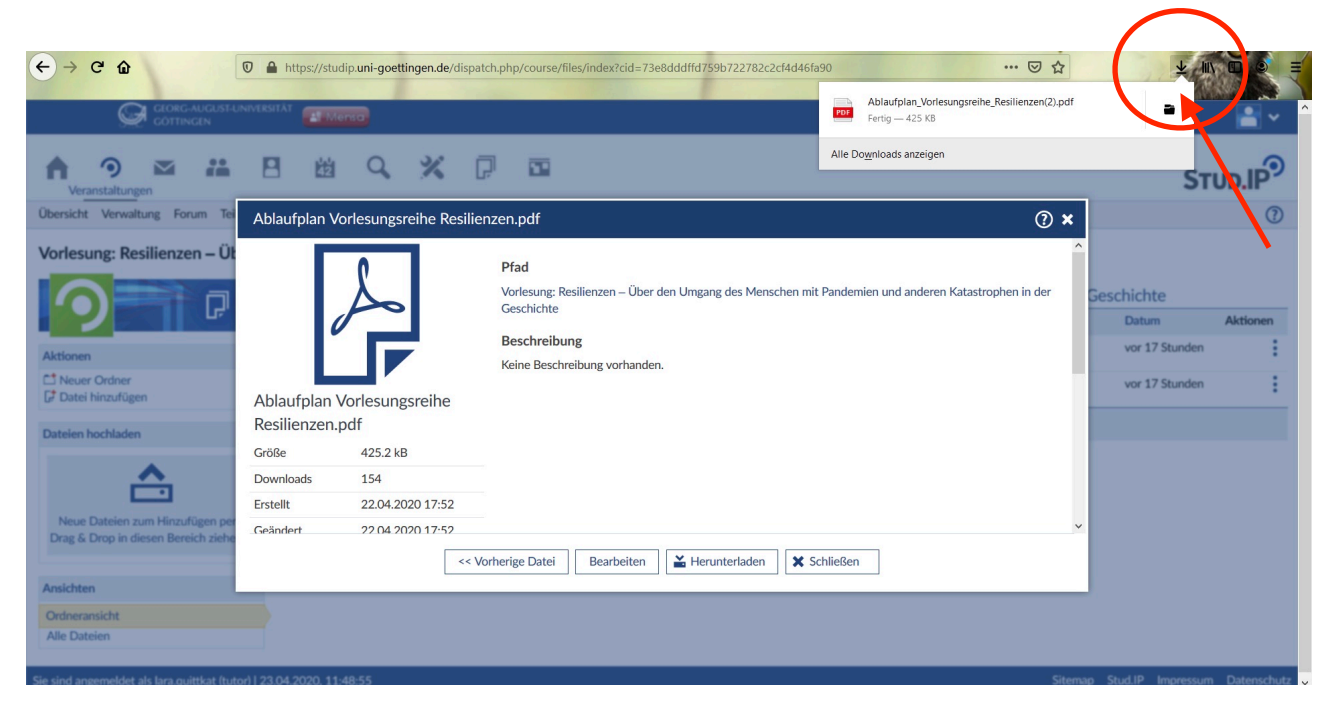

10. Ihr PC öffnet nun die Datei mit einem dafür geeigneten Programm, sodass Sie sie ansehen können.

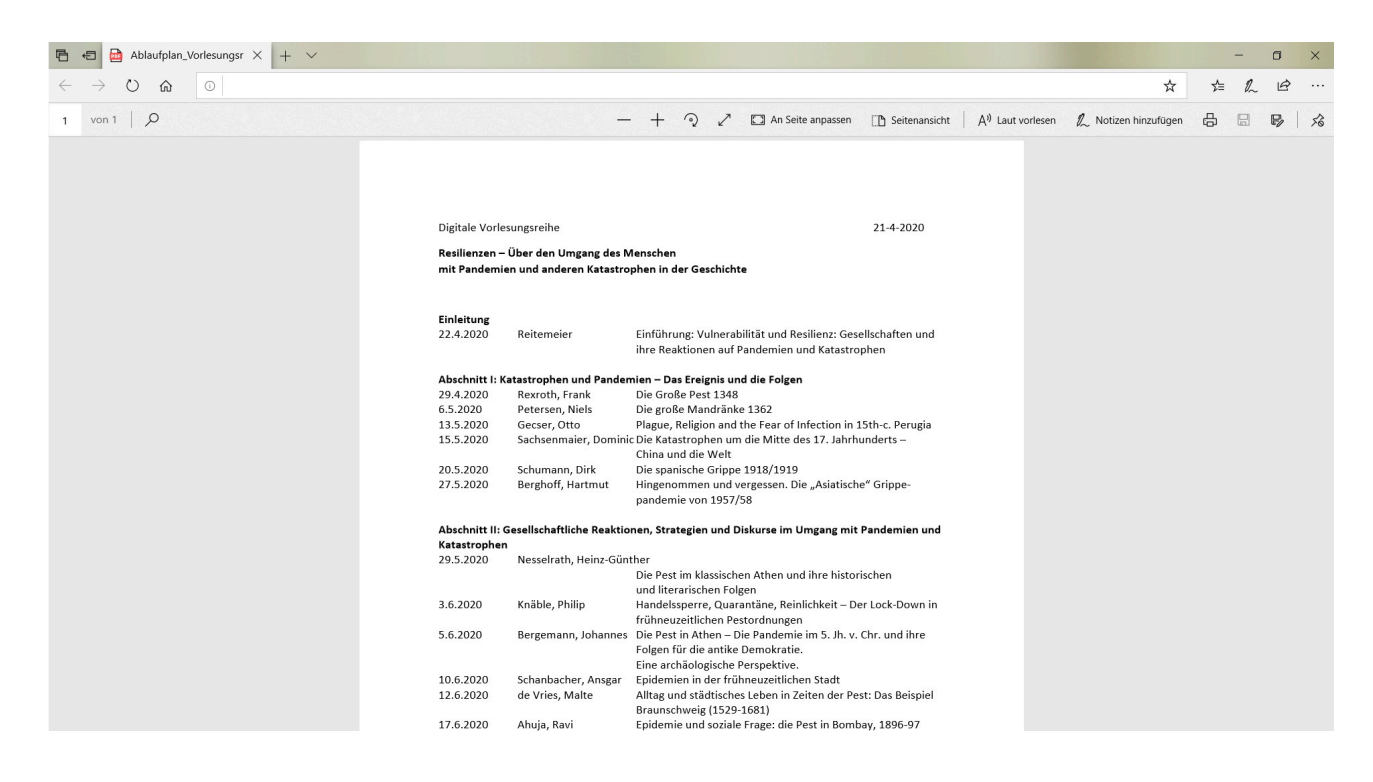

## III. Abweichungen für MacOS Nutzer

IIIa Abweichungen bei der Nutzung von mp4-Dateien

- 1. Folgen Sie den Punkten 1 bis 12 für Windows-Nutzer.
- Statt einem Rechtsklick tippen bzw. klicken Sie mit zwei Fingern auf das Trackpad/Touchpad Ihres Macs auf das Video und wählen Sie die Option zum Video speichern/herunterladen aus:

|                                                                                                    | Hide Controls                                 |                      |
|----------------------------------------------------------------------------------------------------|-----------------------------------------------|----------------------|
| Arnd Reitemeier                                                                                                    | Enter Full Screen<br>Enter Picture in Picture |                      |
|                                                                                                    | Open Video in New Tab                         |                      |
| Vulnerabilitat und Resilienz: G                                                                                     | Download Video                                | 1 und                |
| ihre Reaktionen auf Pandemie                                                                                        | Download Video As                             | rophen               |
|                                                                                                    | Copy Video Address                            | •                    |
| Einführung                                                                                                    |                                               |                      |
| im Rahmen der digitalen Vorlesungsreihe Somme<br>Resilienzen - Über den Umgang des Menschen mi<br>in der Geschichte | ersemester 2020<br>it Pandemien und d         | anderen Katastrophen |

 Wählen Sie nun aus, wo und unter welchem Namen Ihr Video gespeichert werden soll. Sie können anschließend entweder über die Schaltfläche **Downloads** oben rechts oder über den Ordner, in dem Sie die Datei abgelegt haben, darauf zugreifen.

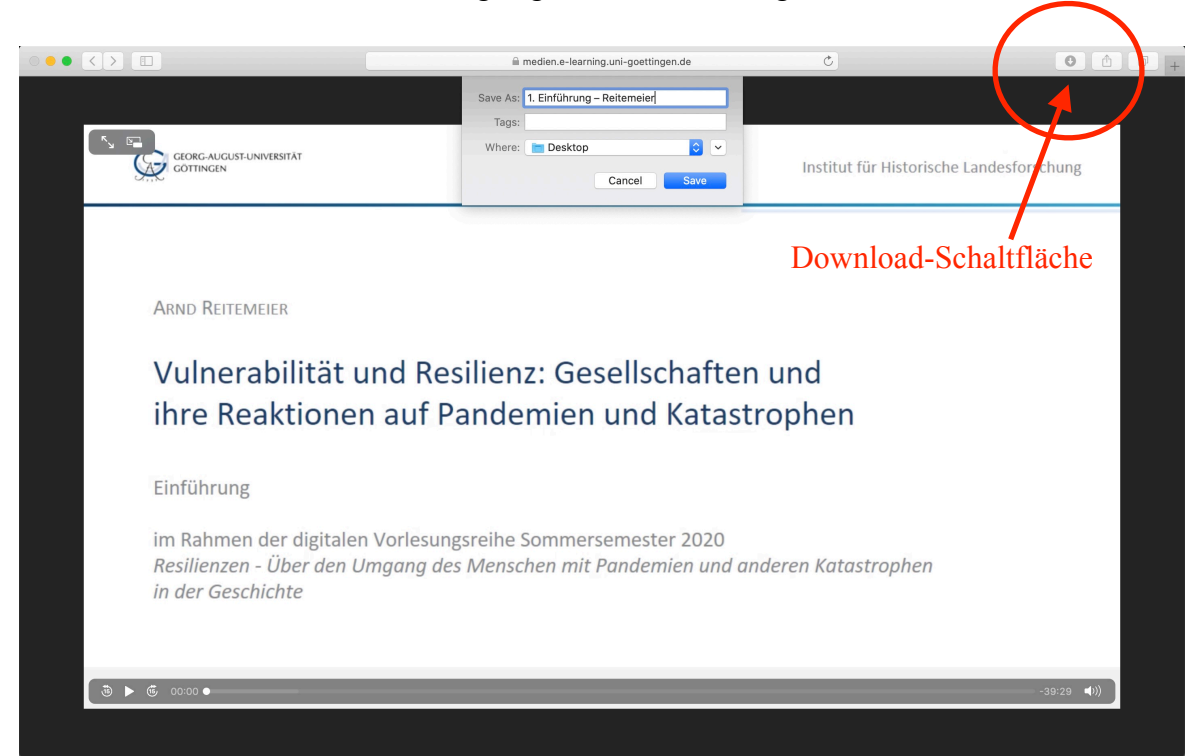

### IIIb Abweichungen bei der Nutzung von weiteren Dateien

In der Regel gilt der Leitfaden für Windows-Geräte auch für Nutzer mit MacOS, wobei sich das Fenster zum Einsehen der heruntergeladenen Datei möglicherweise direkt nach Download öffnet. Falls dies bei Ihnen *nicht* der Fall sein sollte, klicken Sie auf das **Downloadsymbol** (s. letzte Abbildung des vorherigen Abschnitts).